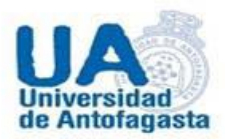

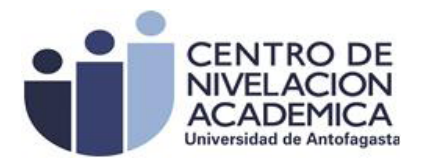

## PORTAL DE ALUMNO

## (Proceso De Nivelación Académica 2015)

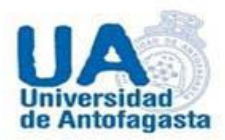

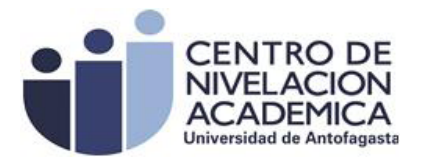

## **INSTRUCTIVO DE PORTAL DE ALUMNO**

1.- Primer paso es acceder al Portal Institucional al link de alumnos.

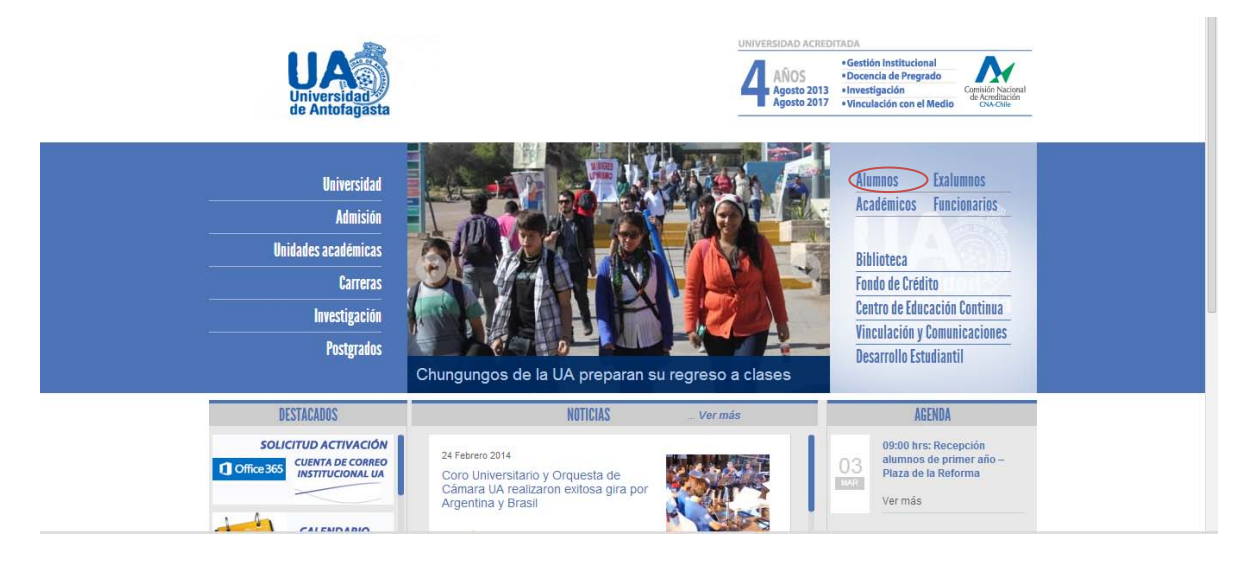

2. Para continuar te encontraras en el Portal de Alumnos y aquí pueden acceder a través de dos maneras al portal.

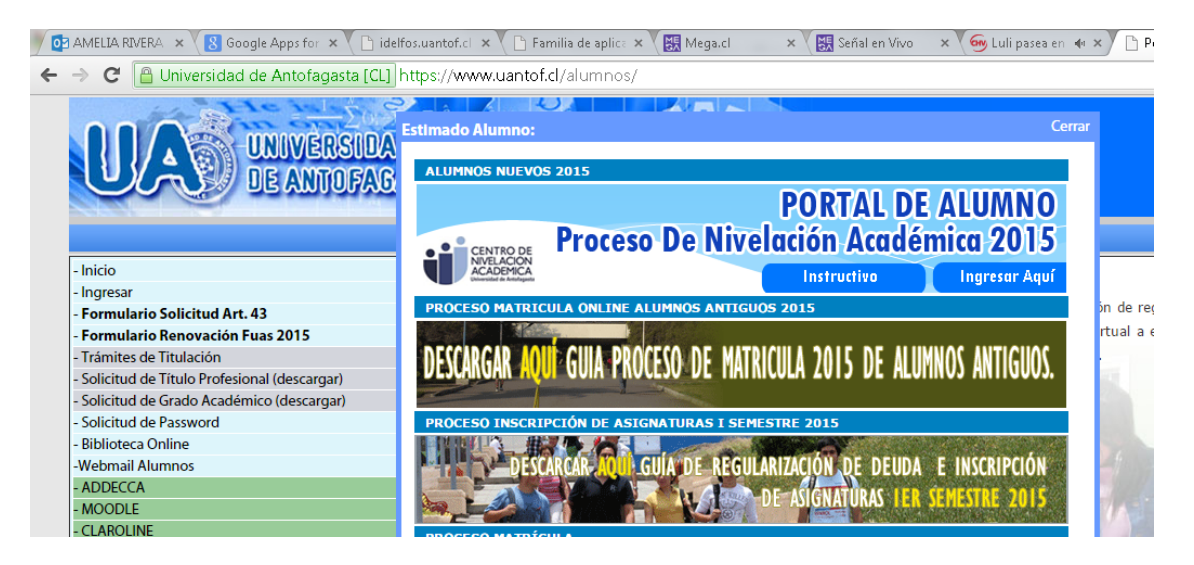

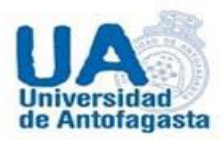

## Realizando un clic sobre la imagen

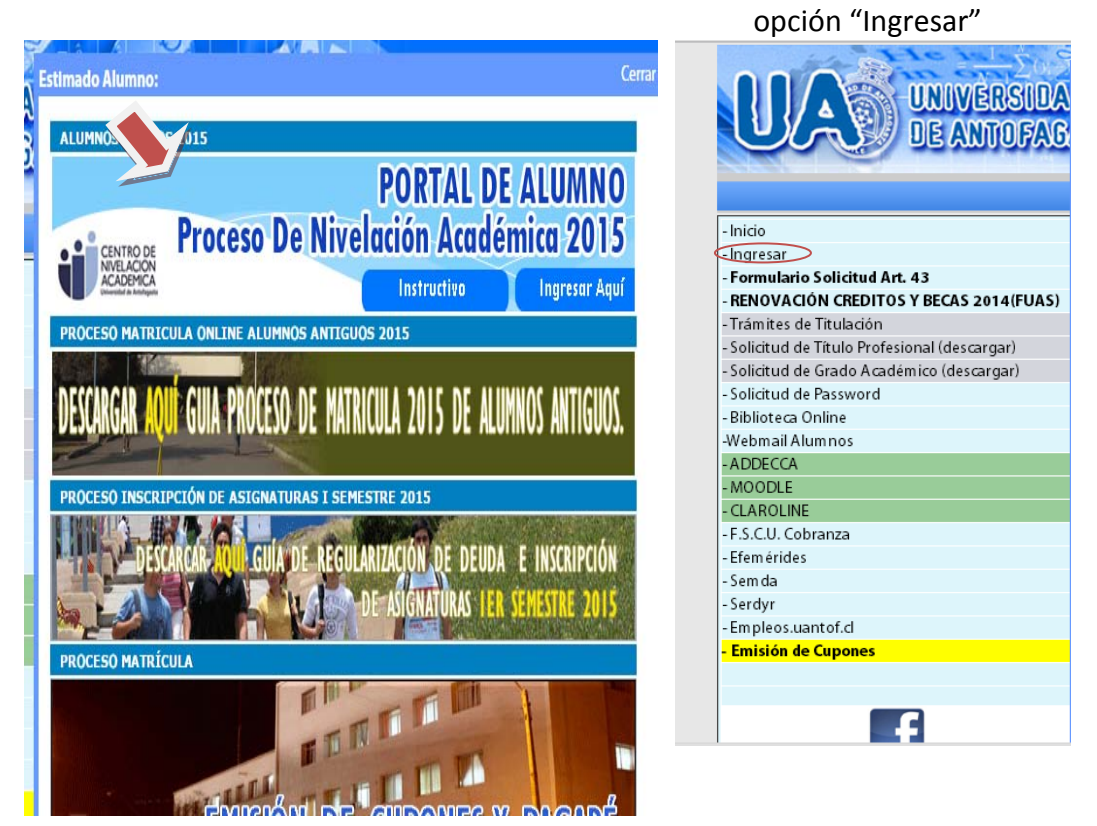

3.- En esta opción debes ingresar tu rut y clave para acceder al portal, la clave de origen es tu rut sin digito verificador ejemplo rut **1111111-1** clave **11111111,** en caso de haberla modificado puedes enviar un correo a <u>Amelia.rivera@uantof.cl</u> o rescatarla a través del portal.

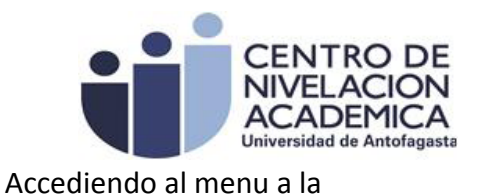

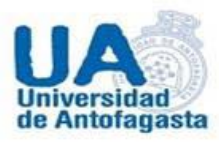

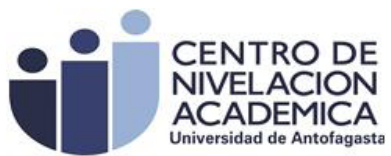

| UAD UNIVERSIDAT<br>DE ANTOFAS                                                             |                                                                     |  |  |  |  |
|-------------------------------------------------------------------------------------------|---------------------------------------------------------------------|--|--|--|--|
| - Inicio                                                                                  | + Ingreso de los Alumnos                                            |  |  |  |  |
| - Ingresar<br>- Formulario Solicitud Art. 43<br>- PRIOMACIÓN (PEDITOS Y DECAS 2014 (EUAS) | Elenvenidos Servicios                                               |  |  |  |  |
| - RENOVACIÓN CREDITOS Y BECAS 2014(FOAS)                                                  | Online Para Alumnos                                                 |  |  |  |  |
| - Solicitud de Título Profesional (descardar)                                             |                                                                     |  |  |  |  |
| - Solicitud de Grado Académico (descargar)                                                |                                                                     |  |  |  |  |
| - Solicitud de Password                                                                   | Rut                                                                 |  |  |  |  |
| - Biblioteca Online                                                                       | Password                                                            |  |  |  |  |
| -Webmail Alumnos                                                                          |                                                                     |  |  |  |  |
| - ADDECCA                                                                                 | Limpiar Ingresar                                                    |  |  |  |  |
| - MOODLE                                                                                  |                                                                     |  |  |  |  |
| - CLAROLINE                                                                               |                                                                     |  |  |  |  |
| - F.S.C.U. Cobranza                                                                       | - Servicio exclusivo para Alumnos de la Universidad de Antofacasta. |  |  |  |  |
| - Efem érides                                                                             |                                                                     |  |  |  |  |
| - Sem da                                                                                  |                                                                     |  |  |  |  |
| - serayr                                                                                  |                                                                     |  |  |  |  |
| - Empleos.uantol.ci                                                                       |                                                                     |  |  |  |  |
| - Emision de Capones                                                                      |                                                                     |  |  |  |  |
| 4                                                                                         |                                                                     |  |  |  |  |

4.- Para finalizar el proceso una vez que has accedido al portal tendrás las siguientes opciones información personal, información curricular, central de apuntes y solicitudes de horas para las asistentes sociales y se cargara en forma automática tú horario para la inducción académica 2015.

|                                                                  | $\sum_{n=1}^{\infty} (1 - \sum_{n=1}^{\infty} \hat{\beta}_{n} + \overline{x}_{n} \hat{\beta}_{n} + \overline{x}_{n} \hat{\beta}_{n})$ |                             | An                      | L.                           |                         |                                    |                         |                                |                         |                       |  |
|------------------------------------------------------------------|----------------------------------------------------------------------------------------------------|-----------------------------|-------------------------|------------------------------|-------------------------|------------------------------------|-------------------------|--------------------------------|-------------------------|-----------------------|--|
| UNIVERS<br>DE ANTOI                                              | IDAD<br>FAGASTA                                                                                                    |                             |                         |                              |                         | NOS                                |                         |                                |                         |                       |  |
| Bienvenido:f                                                     | [ Salir ]                                                                                                    |                             |                         |                              |                         |                                    |                         |                                |                         |                       |  |
| Menú Alumnos                                                     | + Horario de Inducció                                                                                                    | n Académica 2014            |                         |                              |                         |                                    |                         |                                |                         |                       |  |
| Información alumno                                               | Nombre :                                                                                                    |                             |                         |                              |                         |                                    |                         |                                |                         |                       |  |
| Mis datos                                                        | Carreras: PSICOLOGIA                                                                                                    |                             |                         |                              |                         |                                    |                         |                                |                         |                       |  |
| Cambio de contraseña                                             |                                                                                                    |                             |                         |                              |                         |                                    |                         |                                |                         |                       |  |
| Activar correo                                                   |                                                                                                    |                             |                         |                              |                         |                                    |                         |                                |                         |                       |  |
| Información curricular                                           |                                                                                                    |                             |                         |                              |                         |                                    |                         |                                |                         |                       |  |
| Horario Alumnos Nuevos 2014                                      | UA                                                                                                    |                             |                         |                              |                         |                                    |                         |                                | •                       | CENTRO DE             |  |
| Avance curricular                                                | GRUPO 5                                                                                                    |                             |                         |                              |                         |                                    |                         |                                |                         |                       |  |
| Informe personal                                                 | BLOQUE LUNES (03)                                                                                                    | /03) MARTES (04/03)         | MIERCOLES (05/03)       | PROCESO DE<br>JUEVES (06/03) | INDUCCIÓN ACADÉ         | VICA ADMISIÓN 203<br>LUNES (10/03) | 4<br>MARTES (11/03)     | MIERCOLES (12/03)              | JUEVES (13/03)          | VIERNES (14/03)       |  |
| Historial curricular                                             |                                                                                                    | Mid Ad Hos                  |                         | Méd Ad Hoc                   |                         | Mid Ad Hos                         |                         | Méd Ad Hoc                     |                         | Mid Ad Hoc            |  |
| Boletín de Inscripción de asignaturas                            | 8:30-10:00                                                                                                    | SALA I-4                    |                         | SALA I-4                     |                         | SALA I-4                           |                         | SALA I-4                       |                         | SALA I-4              |  |
| Notas parciales                                                  |                                                                                                    | Modulo Introd.              |                         | Modulo Introd.               |                         | Modulo Introd.                     |                         |                                |                         |                       |  |
| Certificado de alumno regular(reclutamiento y<br>asig. familiar) | 10:15-11:45                                                                                                    | Vida Univ. FEUA<br>Sala J-4 |                         | Vida Univ. DDE<br>Sala J-3   |                         | Vida Univ.<br>Sala Biblioteca      |                         |                                |                         |                       |  |
| Beneficios Estudiantiles                                         |                                                                                                    |                             |                         | Modulo Introd.               |                         |                                    |                         |                                |                         |                       |  |
| Beneficios                                                       | 12:00-13:30                                                                                                    |                             |                         | Edif. Serv.                  |                         |                                    |                         |                                |                         |                       |  |
| Solicitud de Hora Asistente Social                               |                                                                                                    | 1                           | 1                       | cstudiditules                | BREAK                   |                                    |                         |                                |                         |                       |  |
| Centros de Apuntes(sdad)                                         | 15:00-16:30                                                                                                    | Mód. Comp.<br>Lectora       | Mód. Ad-Hoc<br>SALA I-4 | Mód. Comp.<br>Lectora        | Mód. Ad-Hoc<br>SALA I-4 | Mód. Comp.<br>Lectora              | Mód. Ad-Hoc<br>SALA I-4 | Mód. Comp. Lectora<br>SALA I-5 | Mód. Ad-Hoc<br>SALA I-4 | Mód. Comp.<br>Lectora |  |
|                                                                  |                                                                                                    | . CALAIE                    |                         |                              |                         | I SALALS                           |                         |                                |                         |                       |  |